# Příspěvkové organizace výkazy Podklady ke školení

1.8.2011

Kocourková Petra Bc.

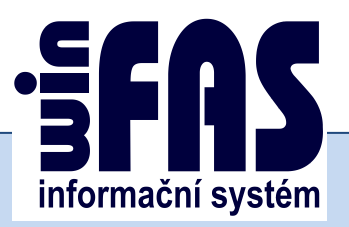

# Příspěvkové organizace - výkazy

## Obsah

| Generování výkazů a nahrání do PC Výkaznictví | 3 |
|-----------------------------------------------|---|
| Výkazy – aplikace *130 Účetní výkazy          | 3 |
| Jednotlivé části úvodního okna:               | 3 |
| Barevné rozlišení výkazů:                     | 3 |
| Výběr výkazu                                  | 3 |
| Vygenerování výkazu                           | 4 |
| Chyba při generování výkazu *130              | 4 |
| Postup nahrání do výkaznictví                 | 5 |
| Databáze výkazů                               | 7 |
| Export a zobrazení výkazu                     | 7 |

### Generování výkazů a nahrání do PC Výkaznictví

#### Výkazy – aplikace \*130 Účetní výkazy

• Aplikace je určená k prohlížení a tisku účetních výkazů a kalkulací

#### Jednotlivé části úvodního okna:

- Filtr výkazů
- o Seznam výkazů
- o Panel akcí

#### Barevné rozlišení výkazů:

- ŠEDÁ nenainstalované výkazy
- TMAVĚ ZELENÁ– nainstalované výkazy
- SVĚTLE ZELENÁ nainstalovaný výkaz, ke kterému existuje novější verze
- ČERVENÁ nefunkční výkaz, nelze spustit ani importovat

#### Výběr výkazu

- Pouze nastavené výkazy již nahrané
- *Všechny výkazy* všechny výkazy včetně nenahraných (možno importovat z číselníku OK návod 1256)

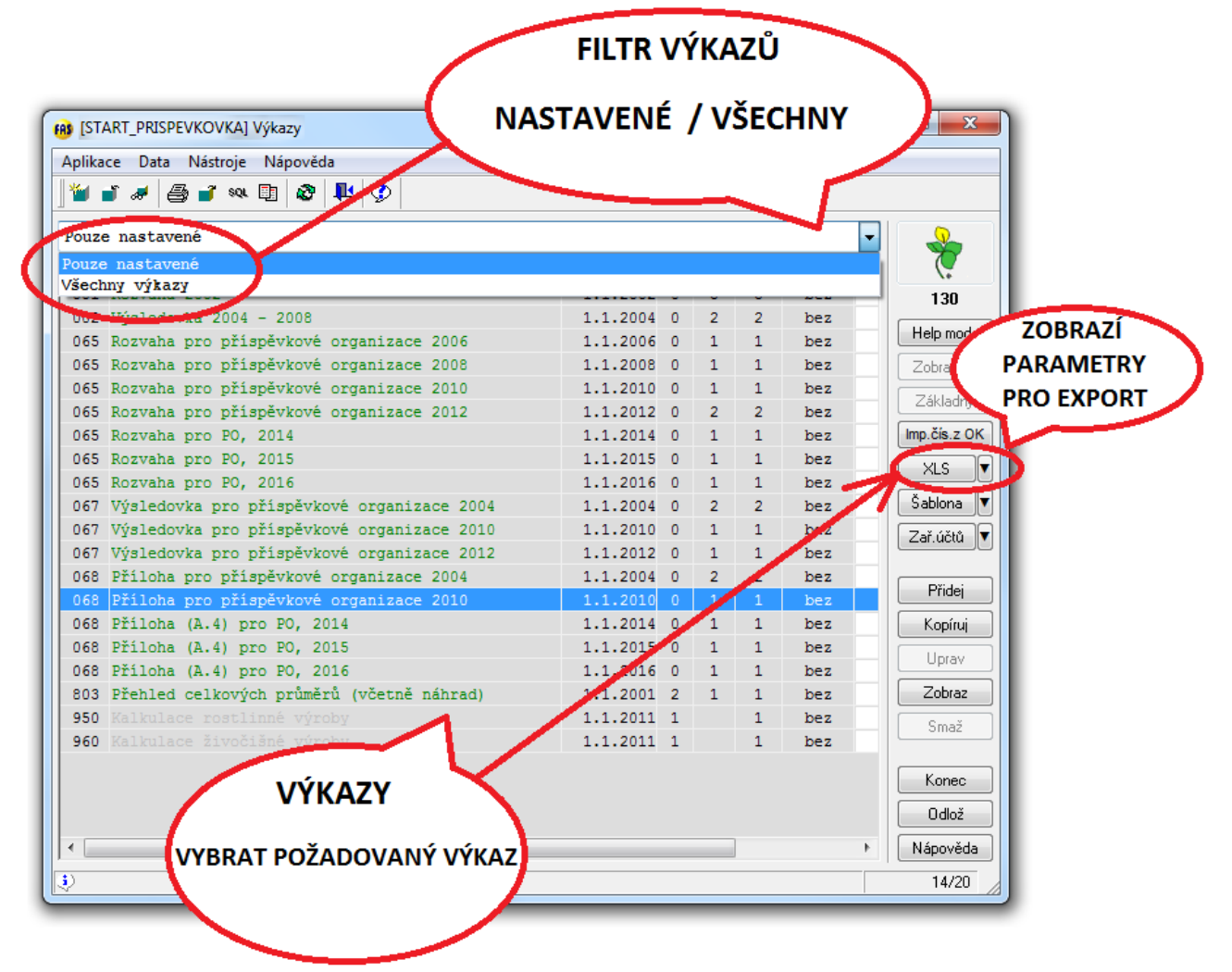

#### Vygenerování výkazu

#### Výběr výkazu - > XLS

Při generování výkazů se zobrazí hláška s požadavkem na uložení dat pro pozdější odeslání elektronickou poštou. Požadovaný soubor uložíte do složky kde máte umístěné soubory určené pro nahrání do Výkaznictví . Dále se zobrazí plnící dokument .FIL kde se automaticky vyplní soubory, které máte uložené ve složce určené pro nahrání souborů do PC výkaznictví JASU. Tento soubor můžete upravovat, dle toho jaké soubory chcete do výkaznictví nahrát. Až poté se soubor zobrazí ve formáte .xls

#### Chyba při generování výkazu \*130

Nahlášení chyby při generaci -> Kontrola dopadla špatně, chcete pokračovat Důvody: Účet je ve výkaze zahrnut vícekrát nebo není zahrnut v žádném řádku Postup: nechcete pokračovat, zvolíte tlačítko podmnožiny a každý nezahrnutý řádek zařadíte do podmnožin, kam patří a potvrdíte

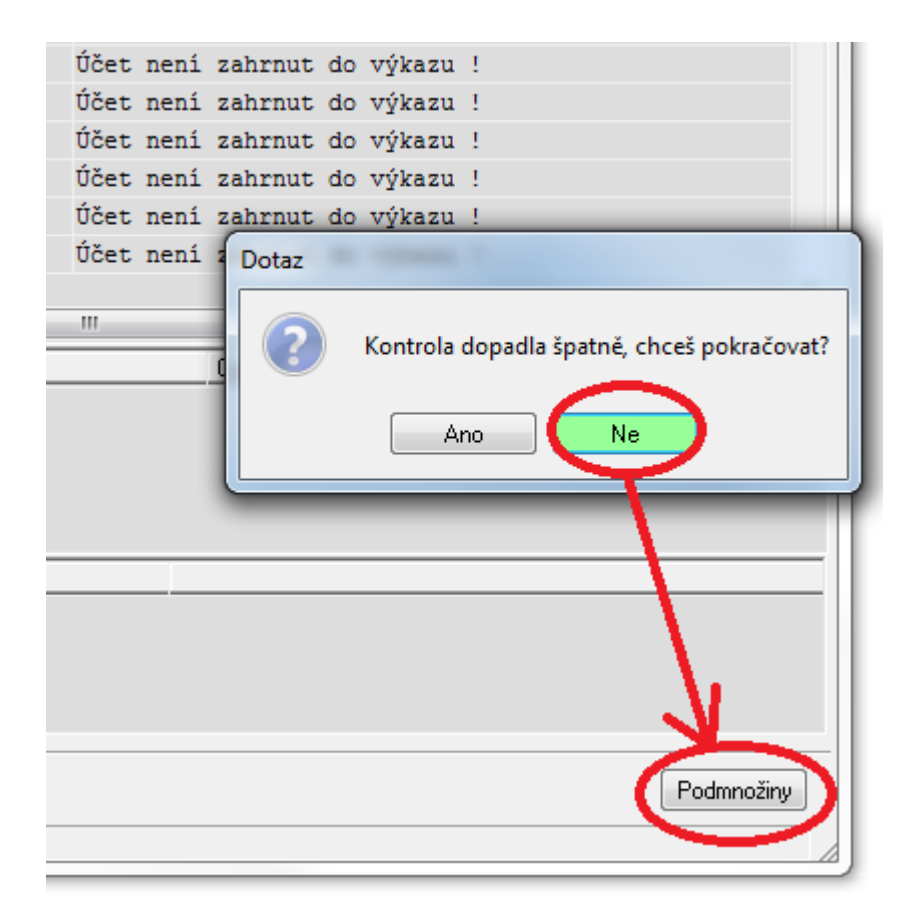

#### Postup nahrání do výkaznictví

Nastavíte zpracovávanou organizaci (v případě, že již máte nastaveno tento krok přeskočíte)

Dáte Import a následně vyberete které výkazy chcete importovat. V případě, že jste již výkazy do databáze nahrávali otevřete si databázi výkazů.

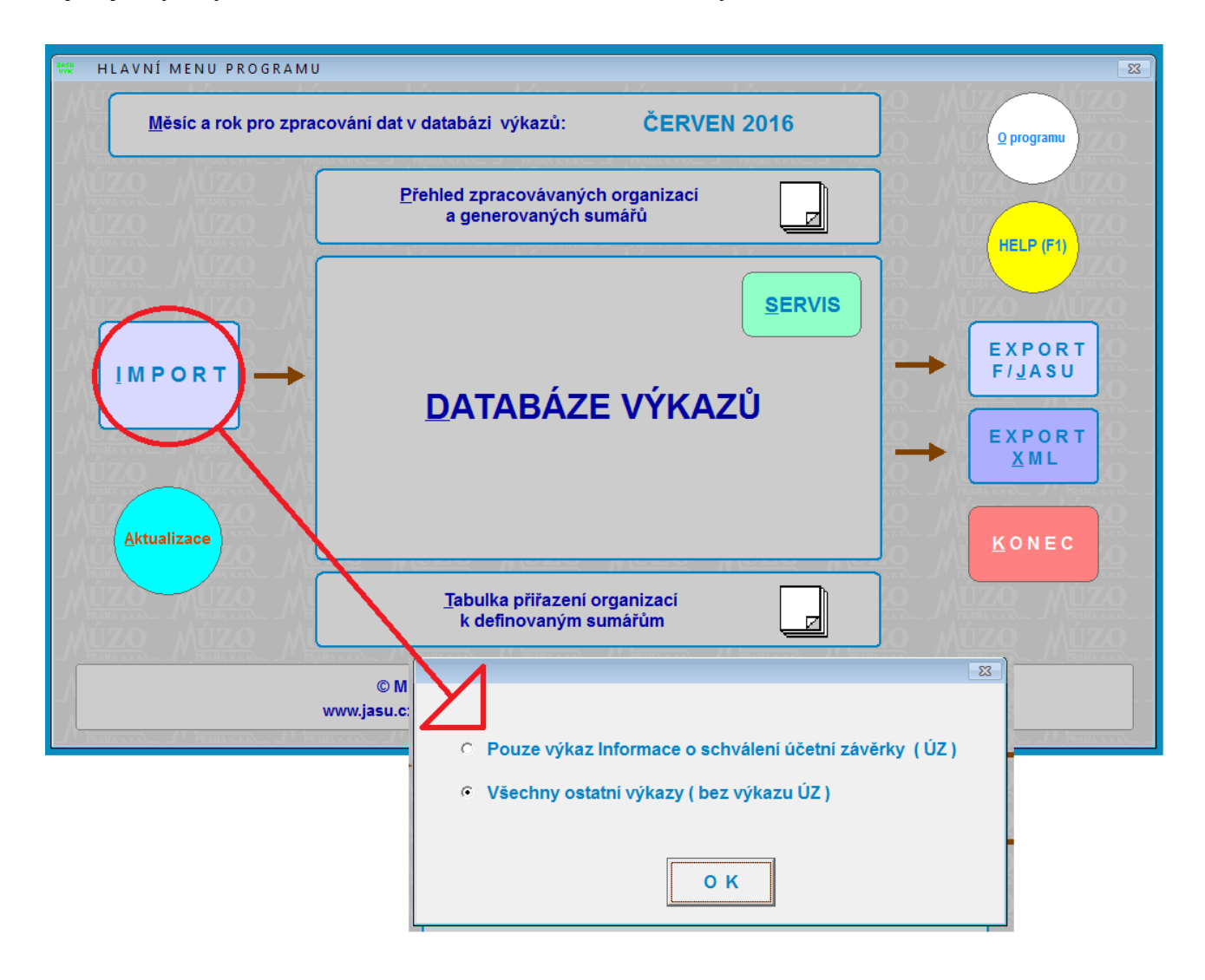

Po nahrání výkazu, potvrdíte nahrání a provedete nahrání do databáze

| Import dat do d                                              | databáze vý                                | ikazů                                          |                                                              |            |                                  |                 |                    |                                             |                            |                      |              |                           |               |                      |                      |                     |                    |              |       |             |               | <b>X</b> |
|--------------------------------------------------------------|--------------------------------------------|------------------------------------------------|--------------------------------------------------------------|------------|----------------------------------|-----------------|--------------------|---------------------------------------------|----------------------------|----------------------|--------------|---------------------------|---------------|----------------------|----------------------|---------------------|--------------------|--------------|-------|-------------|---------------|----------|
| C:\USERS\KO<br>O Disketa<br>O Flashdisk (r<br>O Nahrání z ac | Un<br>COURKOV<br>oot directo<br>dresáře na | n <b>ístění</b><br>/A\DOCU<br>ry)<br>disku / f | i <b>importovaných da</b><br>MENTS\PŘÍSPĚVKOVKY<br>Jashdisku | at<br>/ÝKA | <b>zynová složka</b> i<br>Náhled |                 | OD<br>OD<br>OF     | atová str<br>l <b>atová str</b><br>ormát XI | uktu<br><b>uktu</b><br>VIL | Fo<br>ra F/<br>ra F/ | JASI<br>JASI | ut im<br>J (arc<br>J (dat | hiv .<br>tové | rtov<br>JASU<br>soul | yany<br>JPAP<br>bory | ých<br>RM.Z<br>+ JA | dat<br>IP)<br>SUP/ | ARM          | 1.FIL | )           |               |          |
| Provést                                                      |                                            |                                                | OBSAH                                                        | S          | BĚRNY                            | (               |                    |                                             |                            |                      |              |                           | v             | ŕκ                   | ( A                  | z                   | Y                  |              |       |             | -             |          |
| nahrání do                                                   | IČO                                        | číslo                                          |                                                              | náz        | ev organizac                     | е               |                    |                                             | RO                         | zz                   | НА           | RF                        | oz            | ZA                   | AP                   | ĸz                  |                    | RN           | PT    | VN          | nahrát        |          |
| SBERNY                                                       | 1111111                                    | 1                                              | soš                                                          |            |                                  |                 |                    |                                             | •                          |                      |              |                           |               |                      |                      |                     |                    |              |       |             | •             |          |
| abudan (                                                     |                                            |                                                |                                                              |            |                                  |                 |                    |                                             |                            |                      |              |                           |               |                      |                      |                     |                    |              |       |             |               |          |
| větv                                                         |                                            | +                                              |                                                              |            |                                  |                 |                    |                                             |                            |                      |              |                           | _             |                      |                      |                     |                    |              |       |             |               |          |
| 10.1                                                         |                                            |                                                |                                                              |            |                                  |                 |                    |                                             |                            |                      |              |                           |               |                      |                      |                     | -                  |              |       |             |               | -        |
| Potyrzení                                                    |                                            | -                                              |                                                              |            |                                  |                 |                    |                                             |                            |                      |              |                           | _             | _                    |                      |                     | -                  | _            |       | -           |               | -        |
|                                                              | K                                          | +                                              |                                                              |            |                                  |                 |                    |                                             |                            |                      |              |                           | -             |                      |                      |                     | -                  | -            |       |             |               | -        |
| 7                                                            |                                            |                                                |                                                              | _          |                                  |                 |                    |                                             |                            |                      |              |                           |               |                      |                      |                     |                    |              |       |             |               |          |
| Ze sb                                                        | ĕrny do                                    | datab                                          | áze výkazů nahrát                                            |            | 🔽 všechna běž                    | iná obu         | ж Г                | všech                                       | na m                       | inulá                | obd          | obí a                     | k 1.1         |                      |                      |                     |                    |              |       |             |               |          |
| ÚČETNÍ VÝKAZ                                                 | Y běžné<br>období                          | minulé<br>a k 1.1.                             | REZERVNÍ FOND OS                                             | s          | OPERATIVNÍ ÚČ.<br>ZÁZNAMY OSS    | běžné<br>období | minulé<br>a k 1.1. | POM<br>ANAL. F                              | OCN<br>PŘEH                | Í<br>LED             | bě<br>obd    | né r<br>obi a             | ninulé<br>1   |                      |                      |                     |                    |              | 1     | _           | _             |          |
| ROZVAHA                                                      |                                            |                                                | Výkaz REF 1-04 OSS                                           | Г          | CV17 pohledávky                  | Г               |                    | CV30 (I.                                    | až IX                      | .)                   | Г            |                           | Γ             |                      |                      |                     | ТА                 | $\mathbf{Y}$ |       | Dee         |               |          |
| VÝKAZ ZZ                                                     |                                            |                                                |                                                              |            | CV18 závazky                     |                 |                    | CV31 (X                                     | .)                         |                      | Г            |                           | Г             |                      |                      |                     | 1                  | 7            | Ι,    | rro<br>Jahr | ání r         | 10       |
| PRILOHA                                                      |                                            |                                                |                                                              |            | CV19 podm.pohl.                  |                 |                    | CV32 (X                                     | .)                         |                      |              |                           |               |                      | ۲                    | aktua               | alizov             | /at          |       | DAT         | ABÁZ          | Έ        |
| /ykaz ∠AM 1-04                                               |                                            |                                                |                                                              |            | CV20 podm.záv.                   |                 | _                  | CV33 (X                                     | I.)                        |                      |              | -                         |               |                      |                      | zašk                | tnuté              | s 🔪          |       |             |               |          |
| renezin toky a v                                             | N I                                        |                                                |                                                              |            | CV21 pen.prostr.                 |                 |                    | CV34 (X                                     | )                          |                      | H            | -                         |               |                      | 0                    |                     | ant o              |              |       |             | ~             | 1        |
| ROZPOČET S                                                   | TÁTNÍCH P                                  | 0                                              | Resortní výkaz MŠM                                           | r          | Pomocný konsoli                  | idační zá       | áznam              | CV36 (X                                     | V.)                        |                      | F            | -                         | Г             |                      |                      | znovi               | izata<br>inah      | a<br>Irát    |       |             |               |          |
| Rozpočet SPO úr                                              | or                                         | Г                                              | Výnosy a náklady PO                                          | Г          | CV76 žádanka / od                | lpověď          | Г                  | CV37 (X                                     | VI.)                       |                      | Г            |                           | Г             |                      |                      |                     |                    |              | K     | RO          | K <u>Z</u> PI | Ĕ٦       |
| Rozpočet SPO če                                              | rvenec                                     | Г                                              |                                                              |            |                                  |                 |                    | CV38 (X                                     | VII.)                      |                      | Г            |                           |               |                      |                      |                     |                    |              |       |             |               |          |

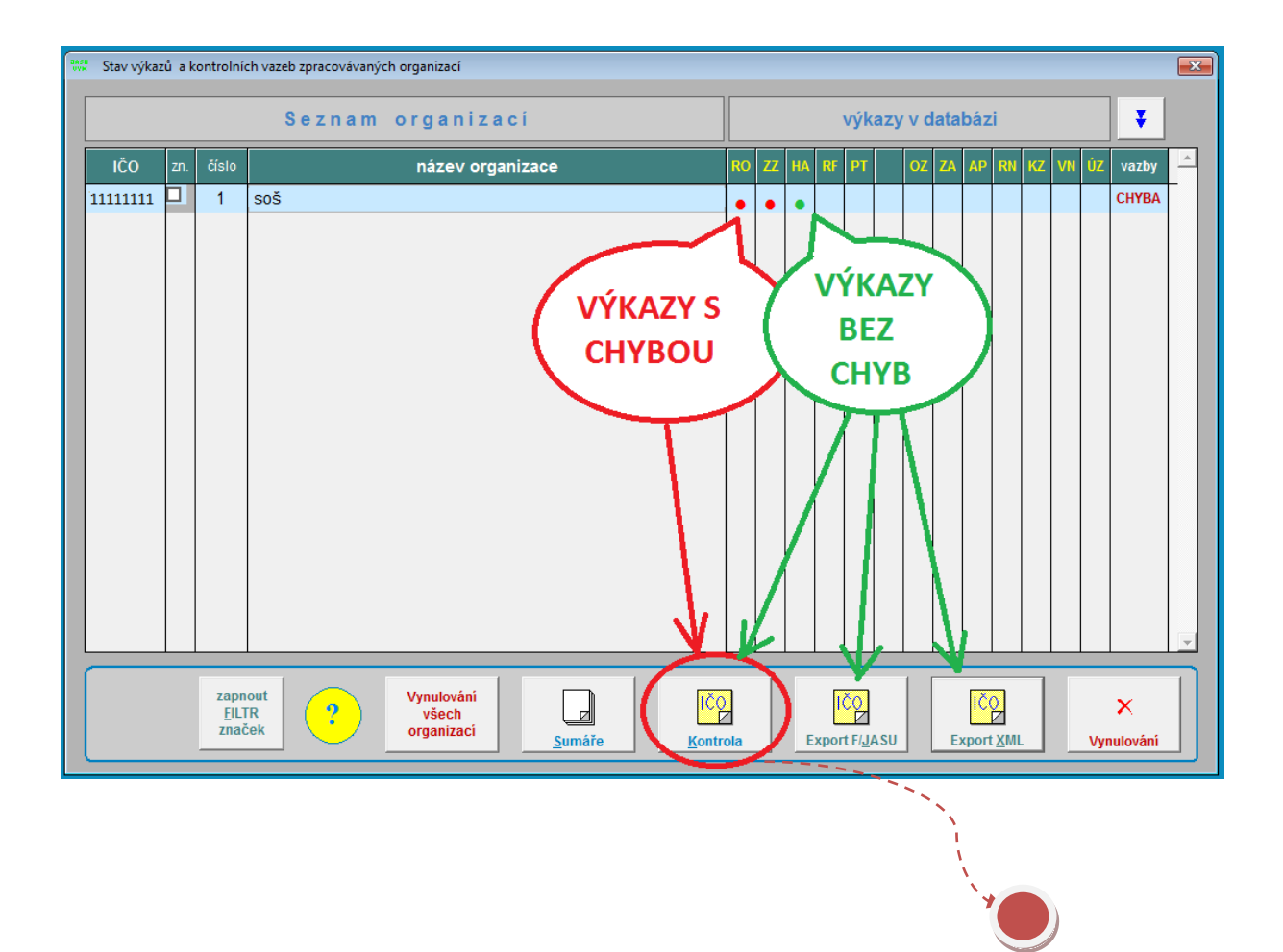

Databáze výkazů V databázi výkazů jsou zobrazeny nahrané výkazy. Červeně – výkazy s chybou Zeleně – výkazy bez chyby

### Export a zobrazení výkazu

Výkazy můžete exportovat do formátu . xml eventuelně do F/JASU Výkazy můžete zkontrolovat zde zobrazíte chyby ve výkazech poslední záložce Editace a tisk Výkazů požadovaný výkaz vytisknete ev. zobrazíte náhled

| pěvková organizace s hospodářskou činnosti<br>ICELÁŘ PREZIDENTA ČESKÉ REPUBLIKY<br>Kontrolní vazby výkazů<br>Seznam chyb ve výkazech<br>CVÝKAZ<br>CVÁVATA<br>ROZVAHA OSS, ÚSC a PO<br>YľKAZ ZZ<br>Výkaz získu a ztráty OSS, ÚSC a PO<br>YľKAZ ZZ<br>Výkaz o zaměstnanosti regulované vládou<br>PT + VK<br>Přehled o peněžních tocích a vlastním kapitálu<br>ROZPI -01 SPO<br>Výkaz o zaměstnanosti regulované vládou<br>AM 1-04 U<br>Výkaz o zaměstnanosti regulované vládou<br>AP<br>POmocný analytický přehled<br>ŠÚZ<br>Informace o schválení účetní závěrky<br>YKZ<br>Pomocný konsolidační záznam<br>V tisk v tis Kč na 2 des.mista<br>© tisk v tis Kč hal.                                                                                                    | Zpracování výkazů orgar | izace                                                                    |                                 |                   |             |
|----------------------------------------------------------------------------------------------------|-------------------------|--------------------------------------------------------------------------|---------------------------------|-------------------|-------------|
| pěvková organizace s hospodářskou činnosti<br>ICELÁŘ PREZIDENTA ČESKÉ REPUBLIKY<br>Kontrolni vazby výkazů<br>VÝKAZ<br>VÝKAZ<br>Rozvaha OSS, ÚSC a PO<br>VKAZ ZZ<br>Výkaz zisku a ztráty OSS, ÚSC a PO<br>PŘILOHA Přiloha OSS, ÚSC a PO<br>PŘILOHA Přiloha OSS, ÚSC a PO<br>PŘILOHA Přiloha OSS, ÚSC a PO<br>PŘILOHA Přiloha OSS, ÚSC a PO<br>PŘILOHA Přiloha OSS, ÚSC a PO<br>PŘILOHA Přiloha OSS, ÚSC a PO<br>PŘILOHA Přiloha OSS, ÚSC a PO<br>PŘILOHA Přiloha OSS, ÚSC a PO<br>PŘILOHA Přiloha OSS, ÚSC a PO<br>PŘILOHA Přiloha OSS, ÚSC a PO<br>PŘILOHA Přiloha OSS, ÚSC a PO<br>PŘILOHA Přiloha OSS, ÚSC a PO<br>PŘILOHA Přiloha OSS, ÚSC a PO<br>Přiloha OSS, ÚSC a PO<br>PŘILOHA Přiloha OSS, ÚSC a PO<br>Přiloha OSS, ÚSC a PO<br>Přiloha OSS, ÚSC A PO<br>Přiloha OSS, ÚŠC A PO<br>Přiloha OSS, ÚŠC A PO |                         |                                                                          |                                 |                   | <b>4</b>    |
| CELAR PRE/IDEMIAL LESKE REPUBLIKY     Kontrolní vazby výkazů     Seznam chyb ve výkazech     Clátace a tisk výkazů     Clátace a tisk výkazů     V Ý K A Z     COZVAHA   Rozvaha OSS, ÚSC a PO     MÁLA LESKE REPUBLIKY     Clátace a tisk výkazů     V Ý K A Z     COZVAHA   Rozvaha OSS, ÚSC a PO     MÁLA LESKE REPUBLIKY     MÁLA LESKE REPUBLIKY     Clátace a tisk výkazů     V K A Z     Clátace a tisk výkazů     Málad LESKE REPUBLIKY     Clátace     Výkaz zisku a ztráty OSS, ÚSC a PO     Přehled o peněžních tocích a vlastním kapitálu     ROZPI -01 SPO     Výkaz o zaměstnanosti regulované vládou     Pomocný konsolidační zázňeřky     V     Vákaz i sáznam         V         Víkaz říška v tiš. Kč na 2 des.mista                                                                                                    | pěvková organiz         | ace s hospodářskou činností                                              | <u>IČ</u> O 11111               | 1111              |             |
| Kontrolní vazby výkazů   Seznam chyb ve výkazech   Editace a tisk vykazů     V Ý K A Z     Výkaz zisku a ztráty OSS, ÚSC a PO     ÝKLOHA   Přiloha OSS, ÚSC a PO     Příloha OSS, ÚSC a PO   *     VT + VK   Přehled o peněžních tocích a vlastním kapitálu     RÓZP 1-01 SPO   Výkaz o rozpočtu nákladů a výnosů státních PO     VAM 1-04 U   Výkaz o zaměstnanosti regulované vládou     PAP   Pomocný analytický přehled     ÚZ   Informace o schválení účetní závěrky     VKZ   Pomocný konsolidační záznam     V   řítsk v tís.Kč na 2 des.místa     Č   tisk v Kč / hal.                                                                                                    | CELAR PREZIDE           |                                                                          |                                 |                   |             |
| VÝKAZ Z     Výkaz získu a ztráty OSS, ÚSC a PO     YŘILOHA   Přiloha OSS, ÚSC a PO     VT + VK   Přehled o peněžních tocích a vlastním kapitálu     KOZP 1-01 SPO   Výkaz o rozpočtu nákladů a výnosů státních PO     AM 1-04 U   Výkaz o zaměstnanosti regulované vládou     VP   Pomocný analytický přehled     úÚZ   Informace o schválení účetní závěrky     VKZ   Pomocný konsolidační záznam     VKZ   Pomocný konsolidační záznam     V   Úšky tís Kč na 2 des.mista     Č   Tisk výkazu                                                                                                    | <u>K</u> ontrolní v     | azby výkazů                                                              | <u>S</u> eznam chyb ve výkazech | <u>E</u> ditace a | tisk výkazů |
| ROZVAHA   Rozvaha OSS, ÚSC a PO     ÝKAZ ZZ   Výkaz zisku a ztráty OSS, ÚSC a PO     ÝŘÍLOHA   Příloha OSS, ÚSC a PO     YT + VK   Přehled o peněžních tocích a vlastním kapitálu     ROZP 1-01 SPO   Výkaz o zoměstnanosti regulované vládou     VAM 1-04 U   Výkaz o zoměstnanosti regulované vládou     VAP   Pomocný analytický přehled     úÚZ   Informace o schválení účetní závěrky     YKZ   Pomocný konsolidační záznam     V   řísk v tís.Kč na 2 des.mista     Č   tísk v Kč / hal.                                                                                                    |                         | VÝKAZ                                                                    |                                 |                   |             |
| VZZVATA   Rózvána ÚSS, ÚSC a PO     ÝKAZ ZZ   Výkaz získu a ztráty OSS, ÚSC a PO     ŘÍLOHA   Přiloha OSS, ÚSC a PO     T1 + VK   Přehled o peněžních tocích a vlastním kapitálu     ROZP 1-01 SPO   Výkaz o rozpočtu nákladů a výnosů státních PO     AM 1-04 U   Výkaz o zaměstnanosti regulované vládou     AP   Pomocný analytický přehled     ÚZ   Informace o schválení účetní závěrky     VKZ   Pomocný konsolidační záznam     V   řísk v tis.Kč na 2 des.místa     © tisk v tis.Kč na 2 des.místa                                                                                                    | 071/4114                | V T K A 2                                                                |                                 |                   |             |
| Přiloha OSS, ÚSC a PO     VT + VK   Přehled o peněžních tocích a vlastním kapitálu     (OZP 1-01 SPO   Výkaz o rozpočtu nákladů a výnosů státních PO     AM 1-04 U   Výkaz o zaměstnanosti regulované vládou     AP   Pomocný analytický přehled     úÚZ   Informace o schválení účetní závěrky     vKZ   Pomocný konsolidační záznam     vKZ   Pomocný konsolidační záznam     v   Č tisk v tis.Kč na 2. des.mista     řísk v kč / hal.   C tisk v Kč / hal.                                                                                                    | ÝKAZ ZZ                 | Výkaz zisku a ztráty OSS, ÚSC a PO                                       | PO                              |                   |             |
| 1 + VK   Přehled o peněžních tocích a vlastním kapitalu     ROZP 1-01 SPO   Výkaz o rozpočtu nákladů a výnosů státních PO     AM 1-04 U   Výkaz o zaměstnanosti regulované vládou     AP   Pomocný analytický přehled     SÚZ   Informace o schválení účetní závěrky     VKZ   Pomocný konsolidační záznam     VKZ   Pomocný konsolidační záznam     V   Čítisk v tís.Kč na 2 des.mista     © tisk v Kč / hal.   © tisk v Kč / hal.                                                                                                    | ŘÍLOHA                  | Příloha OSS, ÚSC a PO                                                    |                                 |                   |             |
| VAM 1-04 U   Výkaz o zaměstnanství regulované vládou     VAP   Pomocný analytický přehled     SÚZ   Informace o schválení účetní závěrky     YKZ   Pomocný konsolidační záznam     VKZ   Pomocný konsolidační záznam     V   Úšetní závěrky     VKZ   Pomocný konsolidační záznam     V   Úšetní závěrky     VKZ   Pomocný konsolidační záznam     V   Úšetní závěrky     VKZ   Visk v tís.Kč na 2 des.mista     © tisk v tís.Kč hal.   © tisk v Kč / hal.                                                                                                    |                         | Přehled o peněžních tocích a vlasti<br>Výkaz o rozpočtu pákladů a výposí | tním kapitálu<br>ů státních PO  |                   |             |
| AP Pomocný analytický přehled<br>bÚZ Informace o schválení účetní závěrky<br>YKZ Pomocný konsolidační záznam<br>✓                                                                                                    | AM 1-04 U               | Výkaz o zaměstnanosti regulované                                         | é vládou                        |                   |             |
| 302 Informace o schvaleni učetni zaverky<br>PKZ Pomocný konsolidační záznam<br>▼                                                                                                    | AP                      | Pomocný analytický přehled                                               |                                 |                   |             |
| Náhled / Editace                                                                                                    | SUZ<br>PK7              | Informace o schvalení účetní závěr<br>Pomocný konsolidační záznam        | rky                             |                   |             |
| Náhled / Editace                                                                                                    |                         | i omocny konsolidacii zaznam                                             |                                 |                   |             |
| Náhled / Editace Image: Constraint of the second second                                                                                                    |                         |                                                                          |                                 |                   |             |
| Náhled / Editace Image: Construction of the second second secon                                                                                                    |                         |                                                                          | <b></b>                         |                   |             |
| Náhled / Editace Tisk výkazu                                                                                                    |                         |                                                                          | tisk v tis.Kč na 2 des.mista    |                   |             |
| Náhled / EditaceIsk vykazu                                                                                                    | 200                     |                                                                          | G tisky Kž (bal                 |                   |             |
|                                                                                                    | Ì                       |                                                                          | USK V KC / hai.                 |                   |             |
|                                                                                                    | Náhled / Editace        | <u>Tisk výkazu</u>                                                       | USKV KC / hai.                  |                   |             |